# Remotely access your endpoints with LogMeIn Central.

## What is LogMeIn Central?

LogMeIn Central is a robust endpoint monitoring and remote access solution. With LogMeIn Central, you can remotely manage and access your endpoints to reduce downtime, boost security and raise productivity.

### How to start a remote session

#### Connect to your computer through your Central account:

- Go to www.LogMeln.com. 1.
- 2. Log in to your account using your LogMeIn ID (email address) and password. The Computers page is displayed.
- 3. On the Computers page, click the computer you want to access. LogMeIn will attempt to make a connection to the host. You will be prompted to authenticate (enter login credentials) to the host.
  - **Tip:** Control-click or middle-click the computer you want to access to open the session in a new browser tab. On a Mac, use Command-click.
- Log in to the computer using the appropriate authentication method: 4.
  - If prompted, enter the username and password you would enter if you were sitting in front of the host computer.
  - If prompted, enter the Computer Access Code that was created when LogMeIn was installed on the host computer.

Remember: Do not enter your LogMeIn ID and password. This will result in Error 1326 or Error 5 (incorrect username and password).

Your session begins upon successful authentication. The first time you start a remote session you may be asked to install the LogMeIn Client browser plug-in on the computer you are using to initiate the remote session.

#### Connect to your computer through the LogMeln Client desktop app:

Connect directly to host computers in your LogMeIn account from your PC or Mac using the LogMeIn Client desktop app.

You can connect to any computer that meets these conditions:

- LogMeIn host software is installed and running on the host
- The host is turned on
- The host is connected to the internet
- The host is not in Sleep mode or Hibernation mode

**Tip:** Wake On LAN is only available from LogMeln.com

The host is not being controlled by another LogMeln user

Note: Multiple users can connect to a host simultaneously; however, only a single remote user can control it. For example, one user can remote control a computer while another uses File Manager or Management Tools. To use these separate features:

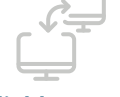

**Reliable remote** access

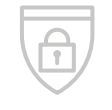

Increased security

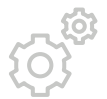

Higher productivity

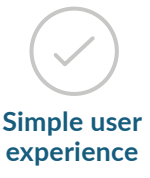

- - a. Click the LogMeIn icon located in your system tray (or menu bar) and select Connect to computers.
  - b. Or, using the Start menu or Finder, open the LogMeln Client. Can't find the LogMeln Client desktop app? **Download the app**.
- 2. Log in to your account using your LogMeIn ID (email address) and password. The computer list is displayed.
- 3. Click the computer you want to access and select an action.
  - **Tip:** To connect to a specific computer automatically when the LogMeln Client starts, select the computer and the default action under View > Options > General > Connect to....

LogMeIn will attempt to make a connection to the host. You will then be prompted to authenticate to the host.